## Bruker Prodigy User Guide 500 MHz March 2017

## **General Considerations**

Be aware of the stray magnetic field. Keep all ferromagnetic items outside the five-gauss perimeter (delineated by the yellow chain).

Always use tubes that are not cracked at the top, not single-use tubes, and preferably are rated for 500 MHz instruments to avoid damaging the probe. Do not use J Young tubes, Shigemi tubes, or other non-standard NMR tubes.

Never close any of the windows, even if you think you may have opened the window.

If a sample breaks or the instrument stops functioning, stop immediately, contact staff, and place the "Do not use" sign on the keyboard.

The time limit during the day (8 am - 10 pm) is 2 hours. A full set of 2D data takes approximately 1-2 hours. Please be considerate of other users when submitting samples. The night queue is from 10 pm until 8 am. The time limit for the night queue is 8 hours.

Liquid nitrogen fills are at 8 am on Monday and Wednesday mornings. Please plan accordingly.

Bruker Prodigy data cannot be processed on the Agilent workstations.

## Sample Submission

Log in by clicking your username in the list, followed by "OK." (You may have to click the "Change User" button if the last person forgot to do so.)

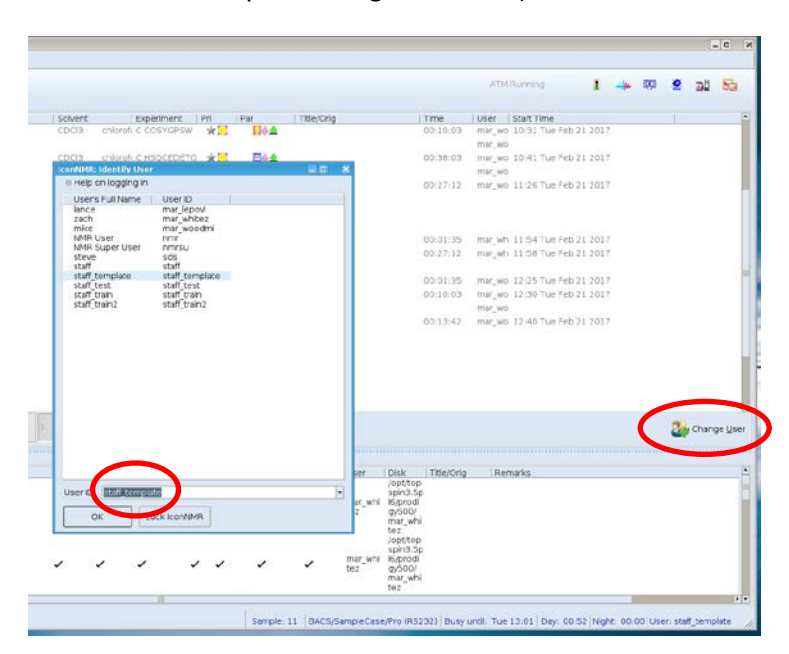

A window will appear prompting you for your password. Enter your password.

Choose a position that is "Available." Double click the number (in this example, # 13). A new line will appear.

| Si     | > 8    | 🛚 😺 ទ     | top 👪 i                |                         |          |        |                                                                                                    |     |              |             |                             | ZG In  | Progress              |
|--------|--------|-----------|------------------------|-------------------------|----------|--------|----------------------------------------------------------------------------------------------------|-----|--------------|-------------|-----------------------------|--------|-----------------------|
| perime | nt Tab | Ctabur    | Dick                   | Mama                    | No       | Cohent | Experiment                                                                                                    | Del | Dar          | Title/Orla  | Time                        | Liner  | Start Time            |
| Mishel | le     | Finished  | /opt/topspin3.5pl6/pr  | odigv50C mdw2p123frc7   | 18    11 | CDCI3  | chloroft C COSYGPSW                                                                                                    | *   |              | (Indeposing | 00:10:03                    | mar wo | o 10:31 Tue Feb 21 20 |
|        |        | - F2      | /opt/topspin3.5pl6/pr  | odigy500 mdw2p123frc7   | 18 # 10  |        |                                                                                                    |     |              |             |                             | mar_wr | 0                     |
|        | le     | Finished  | /opt/topspin3.5pl6/pr  | odigy500 mdw2p123frc7   | 18 # 12  | CDCI3  | chlorof: C HSQCEDETG                                                                                                    | *   | 844          |             | 00:38:03                    | mar_wr | a 10:41 Tue Feb 21 20 |
|        |        |           | /opt/topspin3.5pl6/pr  | odigy50C mdw2p123frc7   | 18    10 |        |                                                                                                    |     |              |             |                             | mar_we | 5                     |
|        | Ver    | Finished  | /opt/topspin3.5pl6/pr  | odigy50C mdw2p123frc7   | 18_113   | CDCI3  | chlorof: N C13CPD                                                                                                    | *   | <b>14</b>    |             | 00:27:12                    | mar_w/ | 5 11:26 Tue Feb 21 20 |
| 9      | U      | Available |                        |                         |          |        |                                                                                                    |     |              |             |                             |        |                       |
| 10     | U      | Available |                        |                         |          |        |                                                                                                    |     |              |             |                             |        |                       |
| 11     | le :   | Running   |                        |                         |          |        |                                                                                                    |     |              |             |                             |        |                       |
|        | 1 the  | Finished  | /opt/topspin3.5pl6/pr  | odigy50C zrw4_dipeptide | _SM 10   | CDCI3  | chlorof: N PROTON                                                                                                    | *   | 144          |             | 00:01:35                    | mar_wh | h 11:54 Tue Feb 21 20 |
|        | 4      | Running   | /opt/topspin3.5pl6/pr  | odigy500 zrw4_dipeptide | SM 11    | CDCI3  | chlorof: N C13CPD                                                                                                    | *   |              |             | 00:27:12                    | mar_wh | n 11:58 Tue Feb 21 20 |
| 12     | fr :   | 3 Queued  |                        |                         |          |        |                                                                                                    |     |              |             |                             |        |                       |
|        | the    | Queued    | /opt/topspin3.5pl6/pr  | odigy50C mdw2p126frc1   | 5_25 10  | CDC(3  | chloroft N PROTON                                                                                                    | *   | 🛛 🔶 金        |             | 00:01:35                    | mar_wo | 0 12:25 Tue Feb 21 20 |
|        | er     | Queued    | /opt/topspin3.5pl6/pr  | odigy50C mdw2p126frc1   | 5_25 11  | CDCI3  | chlorof( C COSYGPSW                                                                                                    | × 🚬 | 44           |             | 00:10:03                    | mar_wo | o 12:30 Tue Feb 21 20 |
|        | 1      | - F2      | /opt/topspin3.5pl6/pr  | odigy50C mdw2p126frc1   | 5_25 10  |        |                                                                                                    |     | -            |             |                             | mar_wa | 5                     |
| 10     | 10     | Queueo    | /opt/topspin3.5pi6/pr  | odigy50C mdw2p126frc1   | 5_25 13  | CDCI3  | chloroft N C13CPD                                                                                                    | *   | H0-2         |             | 00:13:42                    | mar_wa | 3 12:40 Tue Feb 21 20 |
| 13     | lles 1 | Available |                        |                         |          | 商      | 01 0                                                                                                    |     |              |             |                             | 10     |                       |
|        | la     | Available | /opt/topspin3.5pl6/pro | digy5 aws_training      | - 10     | ē      | · ·                                                                                                    | * 🔍 | <b>=</b> 0 3 | 5 🖉         |                             | staff  | Set Start Time        |
| 14     | U      | Available |                        |                         |          |        |                                                                                                    |     |              |             |                             |        |                       |
| 15     | U      | Available |                        |                         |          |        |                                                                                                    |     |              |             |                             |        |                       |
| 16     | U.     | elubrand  |                        |                         |          |        |                                                                                                    |     |              |             |                             |        |                       |
| 17     |        | Available |                        |                         |          | 1      |                                                                                                    |     |              |             |                             |        |                       |
| Subm   | it .   | Can       | cel <u>E</u> dit       | Delete                  | Add      | 3 Co   | ру 1                                                                                                    |     |              |             |                             |        |                       |
|        |        |           |                        |                         |          |        |                                                                                                    |     |              |             |                             |        |                       |
| cedin  | g Expe | riments   |                        |                         |          |        |                                                                                                    |     |              |             |                             |        |                       |
|        |        |           |                        |                         |          |        | and the second second s |     |              |             | Letter Letter to the second | 1.00   |                       |

If no positions are available, go to "Holder" in the menu bar, and choose "Delete Completed," then choose an available position.

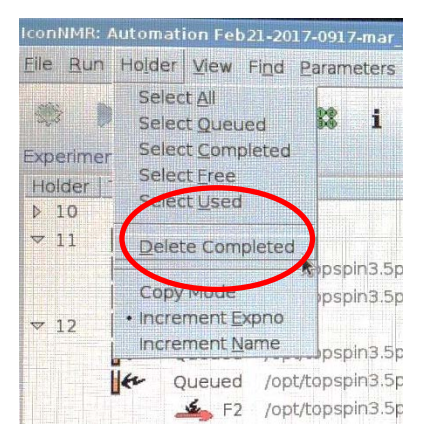

Carefully wipe your tube, insert it into the spinner, and depth-gauge the tube. Place the tube in the appropriate position in the carousel.

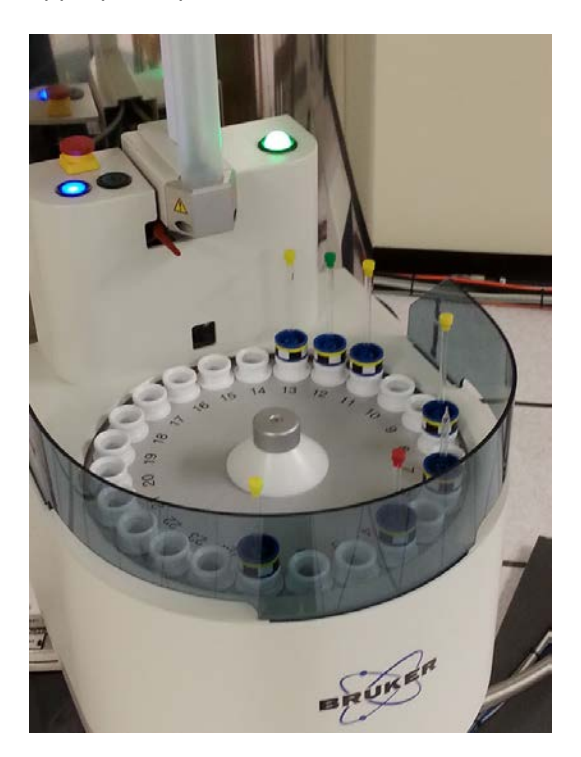

Enter your sample name in the "Name" field. The experiment number (10 in this case) will be filled in automatically. You have the option of changing the number.

| ▽ 13 | e.  | 1 Available |               |              |                  | -           |  |       |         |
|------|-----|-------------|---------------|--------------|------------------|-------------|--|-------|---------|
|      | (tr | Available   | /opt/topspin3 | .5pl6/prodig | v5- aws_training | <b>-</b> 10 |  | - 🛪 🧿 | = 🚸 🙈 🗾 |
| ▶ 14 | U   | Available   |               |              |                  |             |  |       |         |
| ▶ 15 | U   | Available   |               |              |                  |             |  |       |         |

In the "Solvent" field, choose your deuterated solvent from the drop-down menu.

| Ju  | $\nabla$ | 13 | <b>(</b> ** ) | Available |                                            |             |       |       |                      |  |
|-----|----------|----|---------------|-----------|--------------------------------------------|-------------|-------|-------|----------------------|--|
| _   |          |    | (h            | Available | /opt/topspin3.5pl6/prodigy5 🚽 aws_training | <b>-</b> 10 | CDCI3 | chlor | PROTON 🚽 🖈 🥥 = 🚸 🚿 🗹 |  |
| ew. | Þ        | 14 | Ц             | Available |                                            |             |       |       |                      |  |

In the "Experiment" field, choose your experiment.

| .u | $\bigtriangledown$ | 13 | ter. | 1 Available |                                            |             |       |       | $\frown$       |       |      |  |
|----|--------------------|----|------|-------------|--------------------------------------------|-------------|-------|-------|----------------|-------|------|--|
| -  |                    |    | (tr  | Available   | /opt/topspin3.5pl6/prodigy5 → aws_training | <b>-</b> 10 | CDCI3 | chlor | 🕂 N PROTON 🚽 🖈 | 😐 = 🚸 | \$ 🚺 |  |
| W  | Þ                  | 14 | U    | Available   |                                            |             |       |       |                |       |      |  |

Use the "sun/moon" button to choose whether your sample runs on the day queue or the night queue.

| ٠u  | $\bigtriangledown$ | 13 | (tr | 1 Available |                                            |             |       | $\frown$ |           |  |
|-----|--------------------|----|-----|-------------|--------------------------------------------|-------------|-------|----------|-----------|--|
| -   |                    |    | (tr | Available   | /opt/topspin3.5pl6/prodigy5 🚽 aws_training | <b>-</b> 10 | CDCI3 |          | = 🚸 😹 🗾 . |  |
| ew. | Þ                  | 14 | U   | Available   |                                            |             |       |          |           |  |

To add additional experiments (for example, to add a COSY, HSQC, and Carbon), enter the number of experiments to be added (3 in this example), then click "Add."

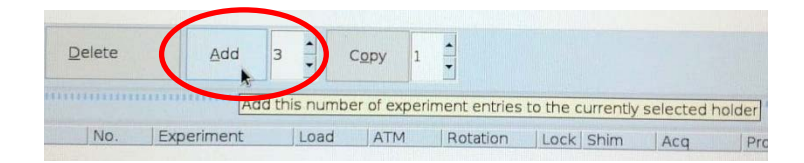

| Desired Experiment | Select (default parameters can be changed for these experiments)       |
|--------------------|------------------------------------------------------------------------|
| PROTON             | 1H experiment                                                          |
| CARBON             | 13C experiment with decoupling, 1024 scans, 235 ppm                    |
| COSY               | Gradient selected COSY                                                 |
| HSQC               | 1H-13C multiplicity edited HSQC with gradient selection BF1 <= 600 MHz |
| PRESAT             | CMC Single                                                             |

To edit the acquisition parameters for an experiment, click the blue icon with the yellow "=" sign on the row.

| ٠u | $\bigtriangledown$ | 13 | er. | 1 Available |                                            |             |       |                        | $\frown$ |            |     |
|----|--------------------|----|-----|-------------|--------------------------------------------|-------------|-------|------------------------|----------|------------|-----|
|    |                    |    | er. | Available   | /opt/topspin3.5pl6/prodigy5 🔽 aws_training | <b>-</b> 10 | CDCI3 | chlor 🕶 N PROTON 💽 🖈 【 | =        | <b>k</b> 4 | 3 📝 |
| ew | Þ                  | 14 | Ц   | Available   |                                            |             |       |                        | $\smile$ |            |     |

• For a proton spectrum on a small molecule (not a polymer), D1 should be set to 2 seconds. The number of scans will depend on the concentration of the sample. Set NS (number of scans) to a minumum of 8.

| D1  | 2       | [sec] | Delays              |
|-----|---------|-------|---------------------|
| NS  | 8       |       | Number of scans     |
| TD  | 65536   |       | Size of fid         |
| 1TD | 65536   |       | number of 2d exps   |
| 2SW | 20.0243 | [ppm] | Spectral width (F2) |
| D8  | 0       |       | mixing time noesy   |
| D9  | 0       |       | mixing time tocsy   |
| ОК  |         |       |                     |
| ,   |         | m     | ar whi 16/prodi     |

• For a carbon spectrum on a small molecule, D1 should be set to 2 seconds. Again, the number of scans will depend on the concentration. For a sample that contains 10 mg or more of a small molecule, 256 (15 minutes to acquire) or 512 (30 minutes to acquire) may be sufficient.

| D1  | 2       | [sec] | Delays              |
|-----|---------|-------|---------------------|
| NS  | 512     |       | Number of scans     |
| TD  | 65536   |       | Size of fid         |
| 1TD | 65536   |       | number of 2d exps   |
| 2SW | 236.988 | [ppm] | Spectral width (F2) |
| D8  | 0       |       | mixing time noesy   |
| D9  | 0       |       | mixing time tocsy   |

• For a COSY spectrum, D1 should be 2 seconds. The number of scans (NS) will depend on the concentration. For samples containing at least 10 mg of compound, 1 scan is probably sufficient. The minimum number of increments (1TD) is 256. For better resolution, increase 1TD to 512.

| D1  | 2       | [sec] | Delays              |
|-----|---------|-------|---------------------|
| NS  | 1       |       | Number of scans     |
| TD  | 2048    |       | Size of fid         |
| 1TD | 256     |       | number of 2d exps   |
| 2SW | 13.0028 | [ppm] | Spectral width (F2) |
| D8  | 0       |       | mixing time noesy   |
| D9  | 0       |       | mixing time tocsy   |
|     |         |       |                     |
| ОК  |         |       |                     |

• For an HSQC, D1 should be 2 seconds. The minimum NS is 4. The minimum 1TD is 256.

| D1  | 2       | [sec] | Delays              |
|-----|---------|-------|---------------------|
| NS  | 4       |       | Number of scans     |
| TD  | 2048    |       | Size of fid         |
| 1TD | 256     |       | number of 2d exps   |
| 2SW | 15.9769 | [ppm] | Spectral width (F2) |
| D8  | 0       |       | mixing time noesy   |
| D9  | 0       |       | mixing time tocsy   |
|     |         |       |                     |
| ОК  |         |       |                     |

• For a NOESY, D1 should be 2 seconds. The minimum NS is 4. The minimum 1TD is 256. D8 should be changed to 0.8.

| D1  | 2       | [sec] | Delays              |
|-----|---------|-------|---------------------|
| NS  | 4       |       | Number of scans     |
| TD  | 2048    |       | Size of fid         |
| 1TD | 256     |       | number of 2d exps   |
| 2SW | 15.9769 | [ppm] | Spectral width (F2) |
| D8  | 0       | ~     | mixing time noesy   |
| D9  | 0       | 1     | mixing time tocsy   |
| ОК  |         |       | 0.8                 |

Be sure the first line (the one with the carousel position number) is highlighted.

Click the "Submit" button.

|   | ▶ 16           | Available      |              |                |             |   |                 |        |
|---|----------------|----------------|--------------|----------------|-------------|---|-----------------|--------|
| ¢ | <u>S</u> ubmit | <u>C</u> ancel | <u>E</u> dit | <u>D</u> elete | <u>A</u> dd | 3 | С <u>о</u> ру 1 | ▲<br>▼ |
|   | Preceding Expe | riments        |              |                |             |   |                 |        |

When you are finished submitting samples, click "Change User."

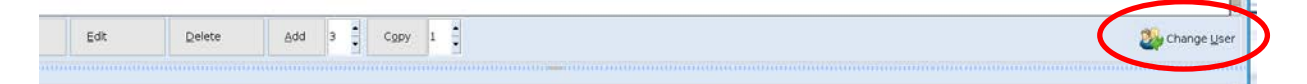

**Please come back** when your sample is scheduled to be completed and take it out of the carousel so that others may use it.

If your sample is positioned below the pneumatic tube, press the blue button to advance the carousel.

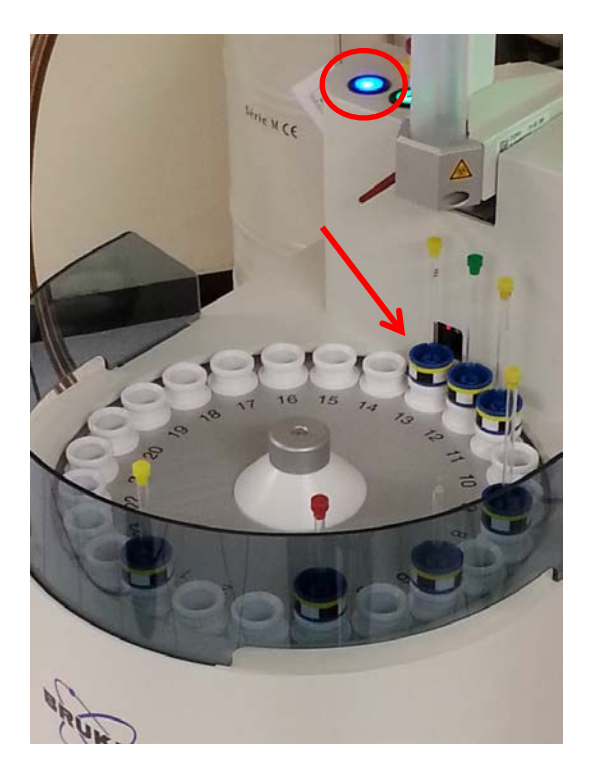

To download your data from the Welch server using Filezilla, go to:

/mnt/prodigy

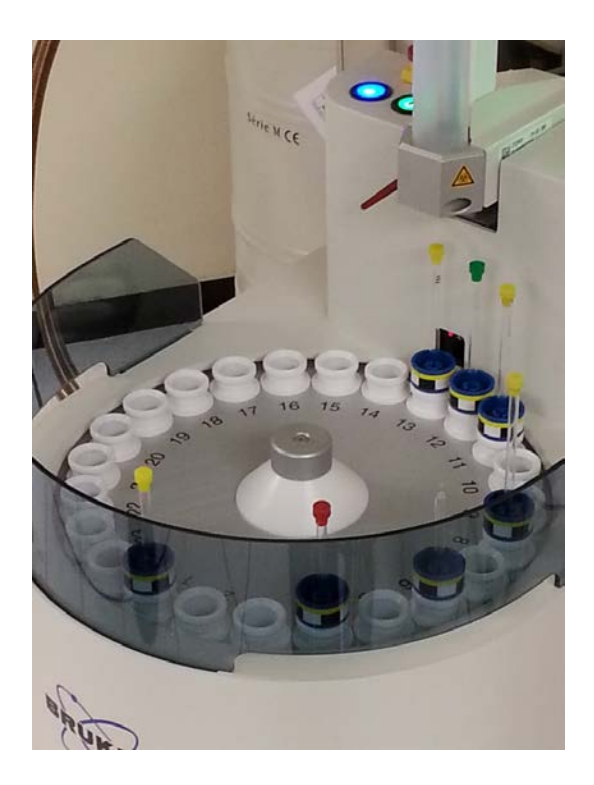